# **Overview of Inventory Adjustments**

Last Modified on 12/29/2023 11:58 am EST

This guide provides an overview of the Inventory Adjustments module. It is intended for advanced users.

Inventory adjustments are integrated with cost of goods sold (COGS) tracking, meaning each entry automatically tells the system that inventory levels have changed. aACE will update related accounting and inventory records based on adjustments.

When <u>adjusting inventory quantities</u> (https://aace6.knowledgeowl.com/help/making-inventory-adjustments), be sure to use the correct adjustment type. There are several types of inventory adjustments in aACE:

- <u>Count</u> Accounts for inventoried items that were mis-counted, returned, etc.
- Loss Accounts for inventoried items that are damaged, missing, etc.
- <u>Transfer</u> Tracks the movement of inventory between various locations / offices
- <u>Assembly</u> Implies the building of additional product, creating more inventory
- Division Splits an existing inventoried item into additional items
- <u>Beginning Balance</u> Adds inventory where none previously existed in the system

Inventory adjustments are made at the Inventory Adjustments module. To access this module, navigate from Main Menu > Inventory > Inventory Adjustments.

Note: The sections in this guide will not repeat previously stated information for an adjustment's detail view layout unless there are differences between adjustment types.

# **Count and Loss Adjustments**

Count and loss adjustment records have similar layouts but are used for different purposes.

## **Count Adjustments**

Count adjustments are for updating the balance of inventory that *currently* exists in the system. Typically a count adjustment is made when a team member has counted the units on hand to compare against current system records. If the count was uploaded using the <u>aACE</u> Inventory Counter app (http://aace6.knowledgeowl.com/help/using-the-aace-inventory-counter-app), aACE automatically creates a Count adjustment and logs the user who submitted the info. The adjustment

generates inventory usage records, which will impact the income statement.

Count adjustments are also appropriate for internal 'transfers' (i.e. product moving between locations *within* the same office). Count adjustments that increase the item quantity are accounted for in aACE as a product return that reverses an inventory usage or creates unallocated inventory usage. For this reason, <u>inventory adjustments for lot-tracked or serialized items (http://aace6.knowledgeowl.com/help/handling-returns-and-inventory-adjustments-for-lot-tracked-and-serialized-items) require additional validations and constraints.</u>

| Inventory Adjustments                                      |                                     |       |                             |            |                                          |            |           |      |  |
|------------------------------------------------------------|-------------------------------------|-------|-----------------------------|------------|------------------------------------------|------------|-----------|------|--|
| ≣ ✿ Record: 1 of 11                                        |                                     |       |                             | New 💠      | Edit 🖋 🛛 Delete                          | X Print    | 🗟 Actio   | ns y |  |
| Inventory Adjustment: 50003 INV-COUNT TB-FRENCH3 12/30/201 |                                     |       |                             |            | 30/19                                    | I          | POSTED    | C    |  |
| General Info                                               |                                     |       |                             |            | Description 2                            |            |           |      |  |
| ype                                                        | Reference ID                        |       | Inventory count of textbook |            | Inventory count of textbook TB-FRNCH3 in |            | H3 in the |      |  |
| ount                                                       | 654864512                           | 3     |                             | anchic, in | c. Ocaring bin a:                        | 5 01 12/30 | 072.023.  |      |  |
| ebit GL Account >                                          | COGS Departs                        | (AI)  |                             |            |                                          |            |           |      |  |
| - ID-TRINGING                                              | sapprends. I cean mench sid Edition | ~ U74 | π                           | 10         | 30                                       | -2         | 115 2     | -    |  |
|                                                            |                                     |       |                             |            |                                          |            |           |      |  |
|                                                            |                                     |       |                             |            |                                          |            |           |      |  |
|                                                            |                                     |       |                             |            |                                          |            |           |      |  |
|                                                            |                                     |       |                             |            |                                          |            |           |      |  |
|                                                            |                                     |       |                             |            |                                          |            |           |      |  |
|                                                            |                                     |       |                             |            |                                          |            |           |      |  |

### 1. General Info

The General Info section includes important details about the count adjustment. This section lists the adjustment type, a record reference ID (if applicable), the debit GL account, and the COGS department (if applicable). aACE also provides Go-To links (>) for the GL account and COGS department.

### 2. Description

You can describe the reason for the count or loss adjustment by using the Description text field. This field is located on all adjustment types.

### 3. Adjustment Items

You can add the line item codes (LICs) involved in the adjustment in the Adjustment Items section. Each line in the Adjustment Items section includes several fields: an LIC field, a description of the code, the office bin, inventory count, inventory balance, and the adjustment quantity. You can click the Go-To links (>) for the LIC or office bin to view those related records.

You can enter either positive or negative quantities in the Inv Count field for various purposes. For more information, please refer to our guide <u>Using Inventory Adjustments to</u> <u>Resolve Unallocated Inventory Usage (https://aace6.knowledgeowl.com/help/using-inventory-adjustments-to-resolve-unallocated-inventory-usage)</u>.

## Loss Adjustments

Loss adjustments are for updating existing inventory balances (as with Count adjustments).

| nuo nato na Adiu                                                 | streamty E004E A | diversent less 10 conice of | f Doouuulf                  | 05/16                  | (22              |                             |                   |  |  |
|------------------------------------------------------------------|------------------|-----------------------------|-----------------------------|------------------------|------------------|-----------------------------|-------------------|--|--|
| inventory Aujustment: 50045 Aujustment less 10 copies of beowuli |                  |                             |                             | llf 05/16/22           |                  |                             | POSTED            |  |  |
| Loss Details                                                     |                  |                             |                             | Notices 🔒              | Tasks 🗹          | Emails                      | Docs              |  |  |
| eneral Info                                                      |                  |                             |                             | Description            |                  |                             |                   |  |  |
| ype                                                              |                  | Reference ID                |                             | 1 Case was miss        | sing 10 copies   | of this bo                  | ok.               |  |  |
| .055                                                             |                  |                             |                             | Vendor credit/ac       | tjust complet    | <ol> <li>Noted c</li> </ol> | n Shipment        |  |  |
| Jebit GL Account >                                               |                  | COGS Department >           |                             |                        |                  |                             |                   |  |  |
| 002   Inventory Losses                                           |                  |                             |                             |                        |                  |                             |                   |  |  |
|                                                                  |                  |                             |                             |                        |                  |                             |                   |  |  |
| djustment Items                                                  | B                | Note: A negative q          | quantity will reduce invent | ory; a positive quanti | ty will increase | inventory.                  |                   |  |  |
| Code E.                                                          | Description      | tion and Commentany         | Office Bi                   | n                      | *                | Quantity                    | tef #(s) :::<br># |  |  |
|                                                                  |                  |                             |                             |                        |                  |                             |                   |  |  |
|                                                                  |                  |                             |                             |                        |                  |                             |                   |  |  |

You can add the LICs involved in the adjustment in the Adjustment Items section. Each line in the Adjustment Items section includes several fields: an LIC field, a description of the code, the office bin, and the quantity.

A system note on the loss adjustment record clarifies that a negative quantity in the Quantity field will reduce inventory, while a positive quantity in the same field will increase inventory.

# **Transfer Adjustments**

Transfer adjustments are for moving inventory between two locations. These locations can be separate offices or inventory bins within the same office.

| •                     | Invent                        | ory Adjustments      |                                                 |                   |  |  |  |
|-----------------------|-------------------------------|----------------------|-------------------------------------------------|-------------------|--|--|--|
| 🗏 🔶 Record: 93 of 104 |                               |                      | New 🕂 Edit 🖋 Delete                             | 🗙 Print 📾 Actions |  |  |  |
| nventory Adjus        | stment: 50134 Bin Transfer 10 | 000 pk zip 6/30/2023 | 06/30/23                                        | POSTED            |  |  |  |
| Transfer Details      |                               |                      | Notices 😣 🛛 Tasks 💟                             | Emails M Docs     |  |  |  |
| ieneral Info 🚺        |                               |                      | Description                                     |                   |  |  |  |
| Type                  | Reference ID                  |                      | Reassign misplaced items to their correct inver |                   |  |  |  |
| Transfer              |                               |                      | bins.                                           |                   |  |  |  |
| djustment Items       |                               |                      |                                                 |                   |  |  |  |
| Code III.             | Description                   | Quantity From Bin    | To Bin                                          | Ref #(s) 🛒        |  |  |  |
| 1 > 1000 pk zip       | 1000 pack of zip ties         |                      | > WH-3D                                         | #s ≍              |  |  |  |
|                       |                               |                      |                                                 |                   |  |  |  |
|                       |                               | 18                   |                                                 |                   |  |  |  |
| Office AI Enter       | red By OB                     |                      |                                                 | 2                 |  |  |  |

### 1. General Info

You can view the adjustment type and record reference ID (if applicable) in the General Info section.

## 2. Adjustment Items

You can add the LICs involved in the adjustment in the Adjustment Items section. Each line in the Adjustment Items section includes several fields: an LIC field, a description of the

code, the quantity, the office bin where the inventory is coming from, and the office bin where the inventory is going to.

# Assembly and Division Adjustments

Like count and loss adjustments, assembly and division adjustments have a similar record layout but are used for different purposes.

## Assembly Adjustments

Assembly adjustments imply building additional product, thus creating inventory and an inventory lot record.

| - A                                                                                                    |                                                                                          | Inventory Adjustments |                   |                                                                |                 |        |           |      |  |
|----------------------------------------------------------------------------------------------------|------------------------------------------------------------------------------------------|-----------------------|-------------------|----------------------------------------------------------------|-----------------|--------|-----------|------|--|
| E 🖵 Record: 4 of 4                                                                                                    |                                                                                          |                       |                   | New 💠                                                          | Edit 🌮 Delete 🗙 | Print  | a Act     | ions |  |
| nventory Ad                                                                                                    | justment: 60013   Ade                                                                    | dtl Whiteboard Inv    |                   | 11/27/23 P                                                     |                 |        | PENDING 🤇 |      |  |
| Assembly Details                                                                                                    |                                                                                          |                       |                   | Notices 😣                                                      | Tasks 🔽         | Emails | <b>2</b>  | Docs |  |
|                                                                                                    |                                                                                          |                       |                   | Description                                                    |                 |        |           |      |  |
|                                                                                                    | Dat                                                                                      | ference ID            |                   | An extra whiteboard was accidentally produced.                 |                 |        |           |      |  |
| Assembly                                                                                                    |                                                                                          |                       |                   | Recording it here.                                             |                 |        |           | -    |  |
| ssembly Item Code >                                                                                                    | Description                                                                              | Office Bin >          | Quantity Ref #(s) |                                                                |                 |        |           |      |  |
| ECH-003                                                                                                    | Electronic Whiteboard, Refurbished                                                       | WH-3C                 | 1 81              |                                                                |                 |        |           |      |  |
|                                                                                                    | Electronic whiteboard Screen                                                             |                       |                   | ★ > WH-3D                                                      |                 | 5      | #s<br>#s  | x    |  |
| 2 > TECH-B                                                                                                    | Electronic Whiteboard Mountin                                                            | ng Kit                |                   | ★ > WH-3D                                                      |                 | 1      | #s        | ж    |  |
|                                                                                                    | Electronic writteboard Screen                                                            |                       |                   | x > WH-3D                                                      |                 | 5      | #5<br>#r  | 2    |  |
| 4 > TECH-C                                                                                                    | Electropic Whiteboard Eraser                                                             |                       |                   |                                                                |                 |        | 11.5      |      |  |
| 3 > TECH-C<br>4 > TECH-F2<br>5 > TECH-D2                                                                                                    | Electronic Whiteboard Eraser<br>Electronic Whiteboard Stand                              |                       |                   |                                                                |                 | 1      | #4        |      |  |
| 3         > TECH-C           4         > TECH-F2           5         > TECH-D2           6         > TECH-E2                                 | Electronic Whiteboard Eraser<br>Electronic Whiteboard Stand<br>Electronic Whiteboard Pen |                       |                   | ★ > WH-3D<br>★ > WH-3D                                         |                 | 1      | #s<br>#s  | ж    |  |
| <ul> <li>&gt; TECH-C</li> <li>&gt; TECH-P2</li> <li>&gt; TECH-P2</li> <li>&gt; TECH-P2</li> </ul>                                            | Electronic Whiteboard Eraser<br>Electronic Whiteboard Stand<br>Electronic Whiteboard Pen |                       |                   |                                                                |                 | 1<br>5 | #s<br>#s  | ×    |  |
| <ul> <li>&gt; TECH-C</li> <li>&gt; TECH-D2</li> <li>&gt; TECH-E2</li> </ul>                                                                  | Electronic Whiteboard Eraser<br>Electronic Whiteboard Stand<br>Electronic Whiteboard Pen |                       |                   | .≉ > WH-3D<br>.≉ > WH-3D                                       |                 | 1<br>5 | #s<br>#s  | 20   |  |
| >         TECH-C           +         TECH-F2           5         >           6         >           TECH-E2                                   | Electronic Whiteboard Eraser<br>Electronic Whiteboard Stand<br>Electronic Whiteboard Pen |                       |                   | ★ > WH-3D<br>★ > WH-3D                                         |                 | 1<br>5 | #s<br>#s  | ×    |  |
| >         TECH-C           >         TECH-F2           >         TECH-D2           6         >           TECH-E2                             | Electronic Whiteboard Eraser<br>Electronic Whiteboard Stand<br>Electronic Whiteboard Pen |                       |                   |                                                                |                 | 1<br>5 | #s<br>#s  | *    |  |
| 3         >         TECH-C           4         >         TECH-F2           5         >         TECH-D2           6         >         TECH-E2 | Electronic Whiteboard Eraser<br>Electronic Whiteboard Stand<br>Electronic Whiteboard Pen |                       |                   | <i>A</i> <sup>#</sup> > WH-3D<br><i>A</i> <sup>#</sup> > WH-3D |                 | 1 5    | #s<br>#s  | ***  |  |

### 1. General Info

An assembly adjustment's General Info section displays an overview of the adjustment and its related LIC. You can view the adjustment type, a record reference ID (if applicable), the assembly LIC and its description, the office bin for the LIC, the quantity of the LIC, and manufacturer lot or serial numbers (if applicable).

### 2. Adjustment Items

The Adjustment Items section is comprised of the inventoried item LICs that make up the assembly item. It is important to note that when an LIC is selected for the assembly adjustment, aACE does *not* auto-populate the Adjustment Items section. This gives you the ability to manually add other LIC items that make up the assembly.

Each line in the Adjustment Items section includes several fields: an LIC field, a description of the code, the LIC's office bin, and the quantity.

# **Division Adjustments**

Division adjustments allow you to divide an existing inventoried item into additional items. The adjustment creates inventory and inventory lot records.

When you create a division adjustment, the Quantity total in the General Info section must equal the total of the Used Quantity columns, while the Quantity column in the Adjustment Items records the number of units made from the starting item.

| Inventory Adjustment: 60015   Wood Plank Division |                          |              |          | 11/27/23 PENDIN                                  |                  |      |  |
|---------------------------------------------------|--------------------------|--------------|----------|--------------------------------------------------|------------------|------|--|
| Division Details                                  |                          |              |          | Notices 🔒 Ta:                                    | sks 🗹 🛛 Emails 🎽 | Docs |  |
| eneral Info                                       |                          |              |          | Description                                      |                  |      |  |
| ype                                               | Referen                  | ce ID        |          | Cutting a large wooden plank into several, small |                  |      |  |
| Nvision                                           |                          |              |          | planks.                                          |                  |      |  |
| ivision Item Code >                               | Description              | Office Bin > | Quantity |                                                  |                  |      |  |
| VP20384                                           | 10' x 1' x 1" Wood Plank | C-AI         | 1        |                                                  |                  |      |  |
|                                                   |                          |              |          |                                                  |                  |      |  |
|                                                   |                          |              |          |                                                  |                  |      |  |
|                                                   |                          |              |          |                                                  |                  |      |  |

The Adjustment Items section for division adjustments holds the LICs that are *a result* of the division adjustment. For example, if a team member is cutting a large wood board into smaller boards, the Adjustment Items section would include the LIC for the smaller wood boards. The large wood board LIC would be specified in the General Info section.

Each LIC in the Adjustment Items section includes details such as the LIC's description, used quantity, office bin, and quantity.

# **Beginning Balance Adjustments**

Beginning Balance adjustments are for adding inventory where none existed in the system before. Typically this happens as part of implementing your aACE system or for <u>resolving</u> unallocated inventory usage (http://aace6.knowledgeowl.com/help/resolving-unallocated-inventory-usage).

These adjustments are usually assigned to an Opening Equity or expense-related GL account. Beginning Balance adjustments should debit an account that is *not* an asset account. The adjustment generates inventory lot records and affects value on the balance sheet.

Beginning balance adjustments *cannot* be used to reverse usage.

|                        |                                    |        |               |                                                 |         | 02/                        | 10/25                            |                                |                      | Ð    |
|------------------------|------------------------------------|--------|---------------|-------------------------------------------------|---------|----------------------------|----------------------------------|--------------------------------|----------------------|------|
| Beg Balance Details    |                                    |        |               |                                                 |         | Notices                    | - Tasks                          | Emails                         | <b>×</b>             | Docs |
| eneral Info 🚺          |                                    |        |               |                                                 | D       | escription                 |                                  |                                |                      |      |
| Reference ID           |                                    |        |               | This inventory adjustment accounts for fountain |         |                            |                                  |                                |                      |      |
| eg Balance             |                                    |        |               |                                                 | si<br>b | opplies that<br>een during | weren't includ<br>the data migra | led as they s<br>ition from ou | hould hi<br>r previo | ive  |
| edit GL Account >      |                                    |        |               |                                                 | s       | /stem.                     |                                  |                                |                      | -    |
| 001 Opening Bal Equity |                                    |        |               |                                                 |         |                            |                                  |                                |                      |      |
| liuctmant Itams        |                                    |        |               |                                                 |         |                            |                                  |                                |                      |      |
| Code E.                | Description                        | Debit  | GL Account    | Office Bin                                      |         | Quantity                   | Unit Cost                        | Total                          | Ref #(s              | 元 (  |
| > FFTN-LS              | Fountain Light Set                 | > 1301 | Uncategorized | > C-ABS                                         | *       | 5                          | 1,500.00                         | 7,500.00                       | #s                   | 30   |
| 2 > FFTN5              | 5 HP Floating Fountain             | > 1301 | Uncategorized | > C-ABS                                         | *       | 2                          | 3,500.00                         | 7,000.00                       | #s                   | ж    |
| > CBL-4CS-FT           | 4 Conductor Submersible Cable (FT) | > 1301 | Uncategorized | > C-ABS                                         | *       | 2,000                      | 4.00                             | 8,000.00                       | #s                   | ж    |
|                        |                                    |        |               |                                                 |         |                            |                                  |                                |                      |      |
|                        |                                    |        |               |                                                 |         |                            |                                  |                                |                      |      |
|                        |                                    |        |               |                                                 |         |                            |                                  |                                |                      |      |
|                        |                                    |        |               |                                                 |         |                            |                                  |                                |                      |      |
|                        |                                    |        |               |                                                 |         |                            |                                  |                                |                      |      |
|                        |                                    |        |               |                                                 |         |                            |                                  |                                |                      |      |
|                        |                                    |        |               |                                                 |         |                            |                                  |                                |                      |      |
|                        |                                    |        |               |                                                 |         |                            |                                  |                                |                      |      |
|                        |                                    |        |               |                                                 |         |                            |                                  |                                |                      |      |
|                        |                                    |        |               |                                                 |         |                            |                                  |                                |                      |      |
|                        |                                    |        |               |                                                 |         |                            |                                  |                                |                      |      |
|                        |                                    |        |               |                                                 |         | 2,007                      |                                  | 22,500.00                      |                      |      |

### 1. General Info

You can review the adjustment's type, record reference ID (if applicable), and the specified credit GL account in the General Info section of a beginning balance adjustment.

### 2. Adjustment Items

The LICs in Adjustment Items are new items you want to add to your aACE system. You can view the LIC, LIC's description, debit GL account, office bin, quantity, unit cost, and total in this section. You can click the Go-To links (>) for the LICs, debit GL accounts, and office bins to view those related records.